## Инструкция по оплате через Сбербанк ОнЛ@йн

Оплату производите в <u>Личном кабинете</u> магазина.

Откройте ваш заказ в разделе «Мои заказы» и нажмите кнопку «ОПЛАТИТЬ ЗАКАЗ НА САЙТЕ РАУАЛУWAУ».

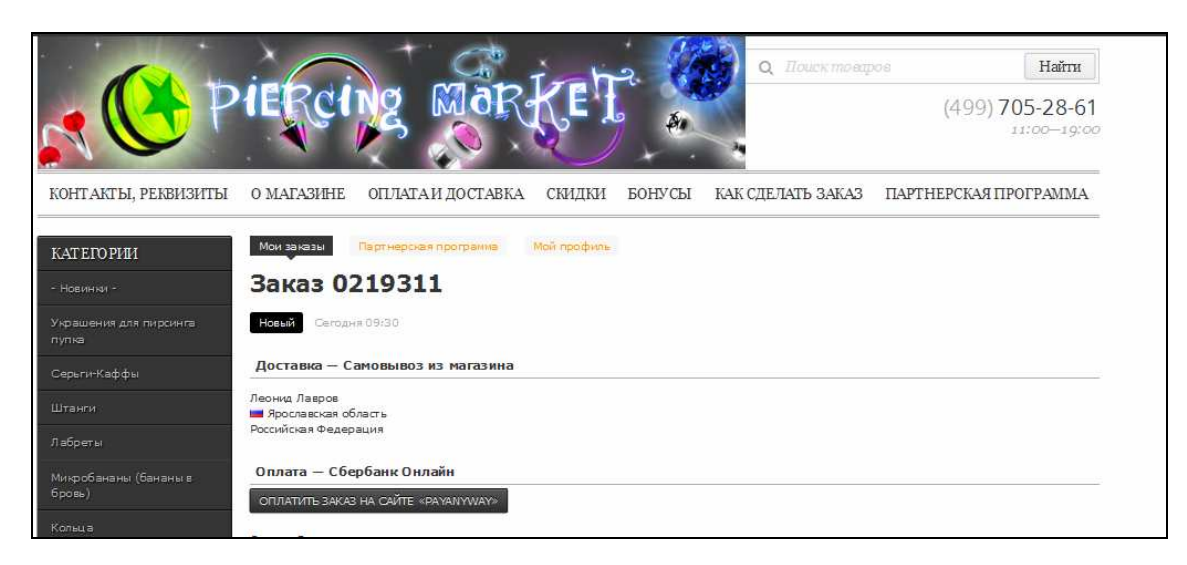

В созданном платёжном поручении сохраните или запишите «Номер счёта для пополнения и перейдите на сайт Сбербанк ОнЛ@йн, введя свой логин и пароль.

| Сбербанк<br>Онлайн                           |                                 |    |
|----------------------------------------------|---------------------------------|----|
| Логин, идентификатор                         | Анализируйте свои               |    |
| Пароль                                       | расходы                         |    |
| Войти                                        | Воспользуйтесь сервисом анализа | 19 |
| Не могу войти                                | Сбербанк Онлайн                 |    |
| Регистрация                                  |                                 |    |
| Нужна карта Сбербанка<br>и мобильный телефон |                                 |    |
|                                              | О Рептерани и кафе 5 100.00 г   |    |
| Осторожно: мошенники!                        | Конкунальные платежи.           |    |
| Если вас просят ввести пароль входа          | События                         |    |

Перейдите на страницу пополнения счета НКО «МОНЕТА.РУ» (ООО)

Для этого перейдите на вкладку «Платежи и переводы», в строке поиска укажите МОНЕТА.РУ и выберите соответствующего получателя в результатах поиска.

| Оплата г<br>Рославо                      | юкупок и услуг<br>кая область г ярос                                        | ЛАВЛЬ             |                                                                       | Часто зада<br>вопросы      | ваемые                           |
|------------------------------------------|-----------------------------------------------------------------------------|-------------------|-----------------------------------------------------------------------|----------------------------|----------------------------------|
| Q MOHETA.P                               | У                                                                           |                   | Найти                                                                 | Курсы                      |                                  |
|                                          |                                                                             |                   |                                                                       |                            | Покупка Продаж                   |
| упорядочить:                             | по региону по алфавиту по                                                   | о услуге          |                                                                       | EUR                        | 71.61 👻 75.97                    |
|                                          |                                                                             |                   | USD                                                                   | 63.46 🔻 67.56              |                                  |
| Не найдено ни с<br>ссылке <u>«Оплата</u> | дного получателя в регионе оплаты.<br><u>по реквизитам или квитанции»</u> . | Пожалуйста, задай | іте другие параметры или щелкните по                                  |                            | Обмен валют                      |
| Скрыть резу                              | пьтаты без учета региона 🔺                                                  |                   |                                                                       |                            | Покупка Продаж                   |
| onporto pooy.                            |                                                                             |                   |                                                                       | Золото                     | 2257.00 2513.0                   |
| Марий Эл Рес                             | спублика                                                                    |                   |                                                                       | Серебро                    | 28.86 32.1                       |
|                                          | Монета ру                                                                   |                   | Сайт покупок                                                          | Платина                    | 2028.00 2254.0                   |
|                                          | Услуга: Монета ру<br>ИНН: 1215192632<br>р/сч: 30232810503000510801          | САЙТ<br>покупок   | Услуга: Сайт покупок<br>ИНН: 1215192632<br>р/сч: 30232810503000510801 | Палладий                   | 1104.00 1226.0                   |
|                                          | Марий Эл Республика                                                         |                   | Марий Эл Республика                                                   | omportor                   |                                  |
|                                          | Электронные деньги                                                          |                   | Товары и услуги                                                       | В момент п                 | роведения операции               |
|                                          |                                                                             |                   |                                                                       | значение кур<br>отличаться | оса может<br>я. В этом случае мы |

На странице заполнения реквизитов:

- Выберитекарту, с которой будут списаны средства
- В поле «Лицевой счет» укажите записанный ранее «Номер счета для пополнения»
- Нажмите «Продолжить»

|                                                                 | Мои финансы (Столька)                                                            |
|-----------------------------------------------------------------|----------------------------------------------------------------------------------|
| Оплата: Монета ру                                               | • Избранное                                                                      |
|                                                                 | • Мои шаблоны                                                                    |
| Заполните поля формы и нажмите на кнопку «Продолжить».          | • Мои автоплатежи                                                                |
| попета ги Поля, обязательные для заполнения, отмечены *.        | Мобильный банк и Мобильные<br>приложения переехали на<br>страницу вашего профиля |
| выбор услупи заполнение реквизитов подтверждение статусолерации | о Помощь                                                                         |
| Получатель: Монета ру                                           | Часто задаваемые<br>вопросы                                                      |
| Услуга <sup>а</sup> : Монета ру                                 |                                                                                  |
|                                                                 |                                                                                  |
| Оплата с*: 4913 [Visa Classic] 73749.76 руб.                    |                                                                                  |
| Оплата с*: (•••• 4913 [Visa Classic] 73749.76 руб.              |                                                                                  |

В открывшемся окне проверьте корректность введенных данных и правильность суммы для оплаты в поле «Сумма платежа».

| Регион оплаты:*    | Марий Эл Республика<br>Получатель зарегистрирован в другом регионе оплаты. | Помощь           |
|--------------------|----------------------------------------------------------------------------|------------------|
| ИНН:               | 1215192632                                                                 | Часто задаваемые |
| Счет:              | 30 232 81 050 300 051 080 1                                                | вопросы          |
| Банк получателя    |                                                                            |                  |
| Наименование:      | НКО "МОНЕТА.РУ" (ООО)                                                      |                  |
| БИК:               | 048860734                                                                  |                  |
| Корсчет:           | 3010381000000000734                                                        |                  |
| Списать со счета:* | •••• 4913 [Visa Classic] 73 749,76 руб.                                    |                  |
| Детали платежа     |                                                                            |                  |
| Лицевой счет:*     | 0072709126                                                                 |                  |
| Сумма платежа:*    | 330.00 руб.                                                                |                  |
|                    |                                                                            |                  |
|                    |                                                                            |                  |
|                    | <u>Отменить</u> Продолжить                                                 |                  |

Нажмите «Продолжить» и на открывшейся странице подтвердите платеж любым из доступных способов.

| Получатель       |                               |                             |  |
|------------------|-------------------------------|-----------------------------|--|
| Наименование:    | Монета ру                     | Помощь                      |  |
| Услуга:          | Монета ру                     | Часто задаваемые<br>вопросы |  |
| ИНН:             | 1215192632                    |                             |  |
| Счет:            | 30232810503000510801          |                             |  |
| Банк получателя  |                               |                             |  |
| Наименование:    | HKO "MOHETA.PY" (000)         |                             |  |
| БИК:             | 048860734                     |                             |  |
| Корсчет:         | 301038100000000734            |                             |  |
| Счет списания:   | •••• 4913 [Visa Classic] руб. |                             |  |
| Комиссия:        | 0,00 руб.                     |                             |  |
| Детали платежа   |                               |                             |  |
| Лицевой счет:    | 0072709126                    |                             |  |
| Сумма платежа:   | 330.00 руб.                   |                             |  |
| Статус платежа : | Черновик                      |                             |  |
| ← Редактировать  | Отменить Подтвердить по SMS   |                             |  |

## Готово!

|                                     |                                                                   | Спасибо от Сбербанка                                                                |
|-------------------------------------|-------------------------------------------------------------------|-------------------------------------------------------------------------------------|
| Монета ру                           |                                                                   | Мои финансы 🔘 онино                                                                 |
| На этой н                           | странице Вы можете посмотреть статус платежа. Также отследить ход | » Избранное                                                                         |
| выполне                             | операции можно в «Истории операций».                              | Мои шаблоны                                                                         |
|                                     |                                                                   | • Мои автоплатежи                                                                   |
| мтс<br>себер уалун:е<br>еропучатель | заполнение рекизатов подтевридение статусоперации                 | Х<br>Мобльный банк и Мобльные<br>приложения переехали на<br>странкцу вашего профиля |
| Мегифон Наименовани                 | е: Монета ру                                                      | Bertow                                                                              |
| Vcnyr                               | а. Монета ру                                                      | помощь                                                                              |
| деньги 🥌                            | + 1215192632                                                      | Часто задаваемые<br>вопросы                                                         |
|                                     | T 20.323.84.0E0.200.0E4.080.4                                     |                                                                                     |
| Банк получателя                     | 1. 302320103000510001                                             |                                                                                     |
| Наимсторали                         | с: НКО "МОНЕТА.РУ" (ООО)                                          |                                                                                     |
| БИ                                  | <: 048860734                                                      |                                                                                     |
| Корсия                              | 7 304038400000000734                                              |                                                                                     |
|                                     | 7                                                                 |                                                                                     |
| Over children                       |                                                                   |                                                                                     |
| Комисси                             | а 0,00 руб.                                                       |                                                                                     |
| детали платежа<br>Пиневой сче       | T 0072709126                                                      |                                                                                     |
|                                     | я 200 рыб                                                         |                                                                                     |
| -                                   | БИК:047888670<br>Корр.Счет: 3010181050000000670                   |                                                                                     |
| CTaty c nnar exc                    | 28.08.2015                                                        |                                                                                     |
|                                     | 🗐 Печать чека                                                     |                                                                                     |
| 🗘 Повторить плат                    | еж 🖓 Сохранить как шаблон 🛛 + 🚥 Подключить автоплатеж             |                                                                                     |
|                                     |                                                                   |                                                                                     |
|                                     |                                                                   |                                                                                     |